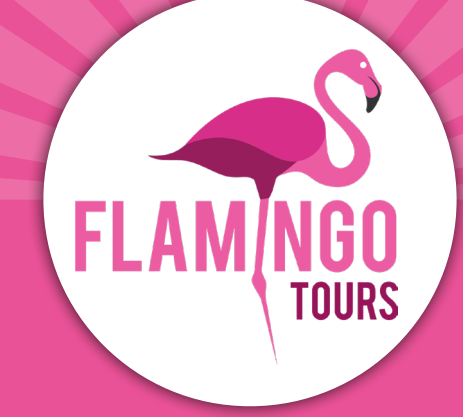

# Vejledning til visumansøgning ANZANIA

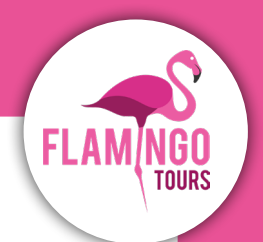

# Introduktion

Danske statsborgere skal have turistvisum, når de rejser til Tanzania og Zanzibar. Visum til Tanzania og Zanzibar kan fås ved ankomst til lufthavnen eller bestilles online på: <u>https://visa.immigration.go.tz</u>

For at søge visum online skal du oprette en konto på: <u>https://visa.immigration.go.tz</u>, udfylde ansøgningsblanketten og betale med det samme med dit Visa eller MasterCard.

Er du ikke dansk statsborger, anbefaler vi, at du kontakter Tanzanias ambassade i Stockholm for at få at vide, hvilke visumregler der gælder for dig.

#### For ansøgning om visum gælder følgende regler:

- Dit pas skal være gyldigt i 6 måneder fra datoen for hjemrejsen.
- Dit visum gælder i 90 dage fra datoen, hvor dit visum er godkendt og udstedt. Vi anbefaler derfor, at du ikke ansøger for tidligt.
- Visum koster ca. 50 USD pr. person.
- Ankommer du til Tanzania fra et land, hvor der er risiko for at blive smittet med gul feber (fx Kenya), skal du have vaccination mod gul feber samt dokumentation herfor. Hvis lægen fraråder vaccinationen, skal dette dokumenteres.

### Inden du ansøger om visum, bedes du forberede nedenstående dokumenter, som skal vedhæftes i onlineansøgningen som JPEG-filer:

- Billede af fotosiden i dit pas.
- Billede af forsiden af dit pas.
- Vær opmærksom på, at siden kun accepterer JPEG-filer.
- Portrætbillede som skal opfylde følgende krav:
  - Billedet må ikke være ældre end seks måneder og må ikke være identisk med dit pasfoto.
  - Billedet må maks. have en filstørrelse på 300 kb.
  - Skal være et farvefoto.
  - Hele ansigtet skal kunne ses forfra, og baggrunden skal være hvid eller lys.
  - Bærer du briller, må glasset ikke være farvet (mørke eller solbriller).
  - Du må ikke bære uniform på billedet.

#### Husk at printe bekræftelsen på dit visum ud, og medbring det på din rejse.

# **Ansøgning om visum** Step 1. New Application

#### Gå ind på hjemmesiden:

https://visa.immigration.go.tz

Klik på den grønne knap: **"APPLY FOR A NEW VISA"** 

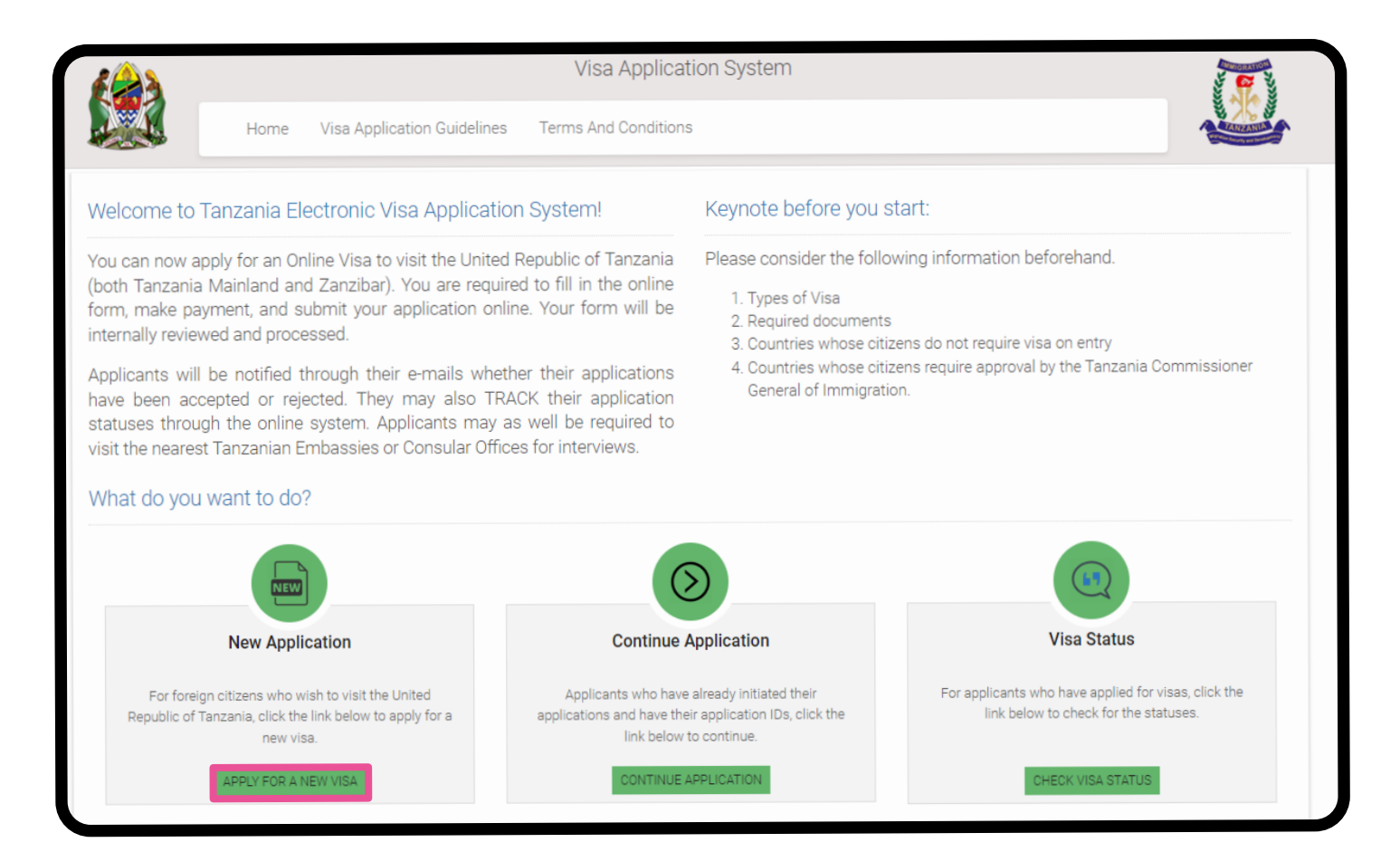

# **Step 2. Basic Information**

#### **Basic Information**

**Email:** E-mailadresse

Passport Number: Pasnummer

Passport Issue Country: Passets udstedelsesland

**Security Question:** Vælg et spørgsmål fra listen, du kan besvare, såfremt du mister dit kodeord.

**1. In what city/town/village you were born?** I hvilken by er du født?

**2. What is the name of the hospital you were born?** Hvad er navnet på det hospital, hvor du er født?

**3. What is the name of the street you grew up?** Hvad er navnet på den gade, du voksede op på?

**4. What was your childhood nickname?** Hvad var dit kælenavn som barn?

**Security Answer:** Skriv svaret på det spørgsmål, du har valgt.

Tjek boksen "Jeg er ikke en robot".

Klik på "Start New Application" nederst i højre hjørne.

# **Step 3. Application ID**

Noter gerne dit ansøgnings-ID, som står i højre side.

Klik derefter på **"Proceed to next step"** nederst i højre hjørne.

| В       | asic Information        |
|---------|-------------------------|
| Er      | nail *                  |
|         | Email                   |
| Pa      | assport Number *        |
|         | Passport No.            |
| Pa      | assport Issue Country * |
|         | Passport Issue Country  |
| Se      | ecurity Question *      |
|         | Select Question         |
| Se      | ecurity Answer *        |
| <u></u> |                         |

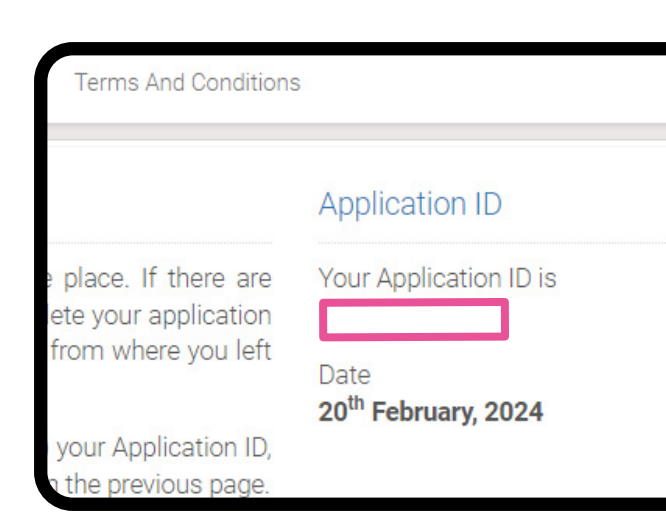

# **Step 4. Personal Information**

#### **Personal Information**

**First name:** Fornavn som angivet i passet

**Middle name:** Mellemnavn(e) som angivet i passet

**Surname:** Efternavn(e) som angivet i passet

#### Gender:

Køn

- Male = Mand
- Female = Kvinde

**Marital Status:** 

Civilstatus

- Single = Single
- Married = Gift
- Divorced = Skilt
- Widowed = Enke

#### **Date and Place of Birth**

**Birth Date:** Fødselsdato

**Country:** Fødeland

**City:** Fødeby

#### Nationality

Nationality at Birth: Nationalitet fra fødslen

**Present Nationality:** Nuværende nationalitet

**Residence Status:** 

Opholdsstatus

- Citizen = Statsborger
- Resident = Bosiddende
- Asylum seeker = Asylansøger
- Refugee = Flygtning
- Stateless = Statsløs

Klik på "Save and continue".

| First name *            |
|-------------------------|
| First name              |
|                         |
| Middle name             |
| Middle name             |
|                         |
| Surname                 |
| Surname                 |
|                         |
| Gender *                |
| O Male                  |
| O Female                |
|                         |
| Marital Status *        |
| Select Status           |
|                         |
|                         |
| Date and Place of Birth |
| Birth Date *            |
| Day 🗸 Month 🖌 Year 🗸    |
|                         |
| Country *               |
| Select Country          |
|                         |
| City *                  |
| City                    |
|                         |
| Netterelity             |
| Nationality             |
| Nationality at Birth *  |
| Select Nationality      |
|                         |
| Present Nationality *   |
| Select Nationality      |
|                         |
| Residence Status *      |
| Select Status           |
|                         |

## **Step 5. Contact Information**

#### **Contact Information**

**Telephone No:** Telefonnummer (ikke obligatorisk)

Mobile No: Mobiltelefonnummer

**Email:** E-mailadresse

#### **Physical Address**

**Present Physical Address:** Nuværende adresse

Present City: Nuværende by

Present Country: Nuværende land

**Permanet Physical Address:** Permanent adresse

Permanet City: Permanent by

Permanet Country: Permanent land

#### Employment

Employment Status: Beskæftigelsesstatus • Employed = Ansat • Self Employed = Selvstændig • Unemployed = Ledig

**Employer:** Ansættelsessted

#### Occupation: Profession

Besvar spørgsmålet så simpelt som muligt fx "student", "retired" eller lign.

Klik på "Save and continue".

| Contact Information        |
|----------------------------|
| Telephone No               |
| Telephone No               |
| <b>Mobile No *</b> +45     |
| Email *                    |
| Email                      |
|                            |
| Physical Address           |
| Present Physical Address * |
| Present Physical Address   |
| Present City *             |
| Present City               |
| Present Country *          |
| Select Country             |
|                            |
| Permanet Physical Address  |
|                            |
| Permanet City *            |
| Permanet City              |
| Permanet Country *         |
| Select Country             |
|                            |
| Employment                 |
| Employment Status *        |
| Select Status              |
| Employer                   |
| Employer                   |
|                            |
| Occupation                 |
| Occupation                 |
|                            |

# **Step 6. Passport Information**

#### **Passport Information** Passport Information Passport Type: Pastype Har du et almindeligt pas, skal du Passport Type \* vælge "Ordinary" -- Select Pasport type --**Passport Number:** Pasnummer Passport Number \* Country of Issue: Passport Number Udstedelsesland Country of Issue \* Place of Issue: Udstedelsessted -- Select Country --**Issuance Date:** Udstedelsesdato Place of issue \* Place of issue **Expiry Date:** Udløbsdato Issuance Date \* Spouse Information Day × Month Year V Full name: Fulde navn på ægtefælle Expiry Date \* Nationality: Month Day Year $\checkmark$ $\sim$ V Nationalitet på ægtefælle Klik på "Save and continue". Spouse Information Full name \* Spouse name Nationality \* -- Select country --

# **Step 7. Travel Information**

#### Tanzania Embassy

**Country from where you are applying:** Vælg det land, som du ansøger fra.

#### Nearby embassy to handle you application?

Vælg den tilhørende ambassade. Hvis du ansøger fra Danmark, skal du vælge "**Stockholm, Sweden**".

#### Visit Details

#### Type of Visa Requested:

Vælg det visum, du ansøger om. Vi anbefaler, du vælger "**Ordinary**" = Almindeligt visum.

#### Purpose of your visit:

Vælg årsag til din rejse. Hvis du skal på badeferie eller safari, anbefaler vi, at du vælger "Tourism".

Is this your first time to visit Tanzania? Er det første gang, du besøger Tanzania? Yes = Ja, No = Nej

#### Last visit date:

Dato for sidste besøg (udfyldes kun, hvis du har været i Tanzania tidligere)

#### Visa Number:

Visumnummer for sidste besøg (udfyldes kun, hvis du har været i Tanzania tidligere)

#### **Travel Plans**

#### **Destination:**

Rejsemål. Vælg den destination, du rejser til. Hvis du skal til både Tanzania og Zanzibar, skal du vælge det sted du ankommer til først.

#### **Onward Country:**

Hvis du skal rejse til et andet land, skriver du landet her. Hvis du skal til Danmark efterlades denne tom.

#### Port Type:

Indrejse via

- Airports = Lufthavn
- Roads = Vej
- Vessle = Skib

| anza                                                                     | nia E                                                          | Embassy                                                 |                              |
|--------------------------------------------------------------------------|----------------------------------------------------------------|---------------------------------------------------------|------------------------------|
| Counti                                                                   | y fro                                                          | m where you are                                         | applying *                   |
| Select Country                                                           |                                                                |                                                         |                              |
| Nearby                                                                   | y emb                                                          | bassy to handle y                                       | our application <sup>,</sup> |
| Se                                                                       | lect e                                                         | mbassy                                                  |                              |
| /isit D                                                                  | etail                                                          | S                                                       |                              |
| Туре о                                                                   | of Visa                                                        | a Requested *                                           |                              |
| Se                                                                       | lect v                                                         | isa type                                                |                              |
| Durpor                                                                   | se of                                                          | vour visit *                                            |                              |
| Se                                                                       | lect v                                                         | isit purpose                                            |                              |
|                                                                          |                                                                |                                                         |                              |
| ls this                                                                  | your                                                           | first time to visit                                     | Tanzania? *                  |
| $\bigcirc$                                                               | Yes                                                            |                                                         |                              |
| Ŭ                                                                        |                                                                |                                                         |                              |
| 0                                                                        | No                                                             |                                                         |                              |
| 0                                                                        | No                                                             |                                                         |                              |
| C Last vi                                                                | No<br>sit da                                                   | ite                                                     | Vee                          |
| O<br>Last vi<br>Day                                                      | No<br>sit da                                                   | <b>ite</b><br>Month ∽                                   | Year 🗸                       |
| O<br>Last vi<br>Day<br>Visa N                                            | No<br>sit da<br>v                                              | ate<br>Month ∽                                          | Year 🗸                       |
| O<br>Last vi<br>Day<br>Visa N<br>Last                                    | No<br>sit da<br>v                                              | ate<br>Month ✓<br>er                                    | Year 🗸                       |
| O<br>Last vi<br>Day<br>Visa N<br>Last                                    | No<br>sit da<br>v                                              | ate<br>Month ∽<br>er<br>Number                          | Year 🗸                       |
| C<br>Last vi<br>Day<br>Visa N<br>Last                                    | No<br>sit da<br>v<br>umba<br>Visa N                            | ate<br>Month ✓<br>er<br>Jumber                          | Year 🗸                       |
| C<br>Day<br>Visa N<br>Last                                               | No<br>sit da<br>v<br>umbe<br>Visa N<br>Plar<br>ation           | ate<br>Month ✓<br>er<br>Number                          | Year 🗸                       |
| C<br>Last vi<br>Day<br>Visa N<br>Last<br>Travel<br>Destin<br>Se          | No<br>sit da<br>v<br>umba<br>Visa N<br>Plar<br>ation<br>lect d | ate<br>Month ✓<br>er<br>Number<br>NS<br>★<br>estination | Year 🗸                       |
| O<br>Last vi<br>Day<br>Visa N<br>Last<br>Travel<br>Destin<br>Se          | No<br>sit da<br>v<br>umbe<br>Visa N<br>Plar<br>ation<br>lect d | ate<br>Month ✓<br>er<br>Number<br>NS<br>★<br>estination | Year 🗸                       |
| C<br>Last vi<br>Day<br>Visa N<br>Last<br>Travel<br>Destin<br>Se<br>Onwar | No<br>sit da<br>v<br>umbe<br>Visa N<br>Plar<br>ation<br>lect d | ate<br>Month ✓<br>er<br>Number<br>NS<br>★<br>estination | Year V                       |

Select Port Type --

#### Port of entry:

Vælg den lufthavn, du ankommer til. Du finder informationen på din billet. Det vil normalt være Kilimanjaro International Airport (JRO) i Tanzania eller Abeid Amani Karume International Airport (ZNZ) på Zanzibar.

#### Port of departure:

Vælg den lufthavn, du afrejser fra. Du finder informationen på din billet. Det vil normalt være Kilimanjaro International Airport (JRO) i Tanzania eller Abeid Amani Karume International Airport (ZNZ) på Zanzibar.

#### Date of arrival:

Ankomstdato

#### Stay duration (days)

Angiv opholdslængde i landet i dage.

#### Local Host

Host: Vært Vælg "Company/Organization"

**Full name:** Skriv vores firmanavn: *Flamingo Tours ApS* 

Mobile No: Skriv vores mobilnummer: +45 70 90 91 00

**Email:** Skriv vores email: *info@flamingotours.dk* 

#### **Office/Organization nummer:** Kontor/Organisationsnummer. Efterlad tom.

**Relationship:** Din relation til os. Skriv: *Customer* 

**Physical Address:** Vores adresse. Skriv: Dalgasgade 25, 4. Sal, 7400 Herning, DK

| Select po<br><b>'ort of depa</b><br>Select po | rt<br>rture |   |      |   |
|-----------------------------------------------|-------------|---|------|---|
| <b>Port of depa</b><br>Select po              | rture       |   |      |   |
| <b>Port of depa</b><br>Select po              | rture       |   |      |   |
| Select po                                     |             |   |      |   |
|                                               | ort         |   |      |   |
|                                               |             |   |      |   |
| ate of arriv                                  | al *        |   |      |   |
| Day 🗸                                         | Month       | ~ | Year | ~ |
|                                               |             |   |      |   |
| tay duratio                                   | n (days) *  |   |      |   |
| Stov duratic                                  | n (dava)    |   |      |   |
| Stay uuratio                                  | n (uays)    |   |      |   |

| Host *                                                     |                                                                                                    |
|------------------------------------------------------------|----------------------------------------------------------------------------------------------------|
| Comp                                                       | any/Organization                                                                                               |
|                                                            |                                                                                                    |
| <b></b>                                                    | - *                                                                                                    |
|                                                            |                                                                                                    |
| Full nai                                                   | ne                                                                                                    |
|                                                            |                                                                                                    |
| Mobile N                                                   | lo * Hobile No                                                                                                 |
|                                                            | <u></u>                                                                                                    |
|                                                            |                                                                                                    |
| Email *                                                    |                                                                                                    |
| Email *                                                    |                                                                                                    |
| Email *<br>Email                                           |                                                                                                    |
| Email *<br>Email                                           | v name/ Organization registration No.                                                                          |
| Email *<br>Email<br>Compan                                 | y name/ Organization registration No                                                                           |
| Email *<br>Email<br>Compan                                 | y name/ Organization registration No                                                                           |
| Email *<br>Email<br>Compan                                 | y name/ Organization registration No                                                                           |
| Email *<br>Email<br>Compan<br>Compa                        | <b>y name/ Organization registration No</b><br>my name/ Organization registration No<br><b>ship *</b>          |
| Email *<br>Email<br>Compan<br>Compa<br>Relation<br>Relatio | y name/ Organization registration No<br>ny name/ Organization registration No<br>ship *<br>nship               |
| Email *<br>Email<br>Compan<br>Compa<br>Relation<br>Relatio | <b>y name/ Organization registration No</b><br>my name/ Organization registration No<br><b>ship *</b><br>nship |
| Email *<br>Email<br>Compan<br>Compa<br>Relation<br>Relatio | y name/ Organization registration No<br>my name/ Organization registration No<br>ship *<br>nship               |
| Email *<br>Email<br>Compan<br>Compa<br>Relation<br>Relatio | y name/ Organization registration No<br>my name/ Organization registration No<br>ship *<br>nship               |

#### Accommondation

Where are you going to stay? Hvor skal du bo?

Har du flere hoteller under dit ophold, skriver du det første hotel.

#### Physical Address

Hotellets adresse.

Har du flere hoteller under dit ophold, skriver du det første hotels oplysninger.

Klik på "Save and continue".

#### Accommodation

#### Where are you going to stay? \*

-- Select accommodation --

#### Physical Address \*

Physical Address

### **Step 8. Documents**

#### **Upload Documents**

#### **Applicant Passport Size Photo**

Klik på knappen "Vælg fil". Upload et vellignende billede i passtørrelse. Det må ikke være samme billede, som i passet, og må maksimalt fylde 300 KB.

#### **Applicant Passport Bio Data Page**

Klik på knappen "Vælg fil". Upload et billede af billedsiden i dit pas.

**OBS!** Billedet må maksimalt fylde 300 KB.

#### **Return Ticket**

Klik på knappen "Vælg fil". Upload din hjemrejsebillet.

**OBS!** Billetten skal være gemt som en PDF-fil og må maksimalt fylde 1 MB.

Klik på "Save and continue".

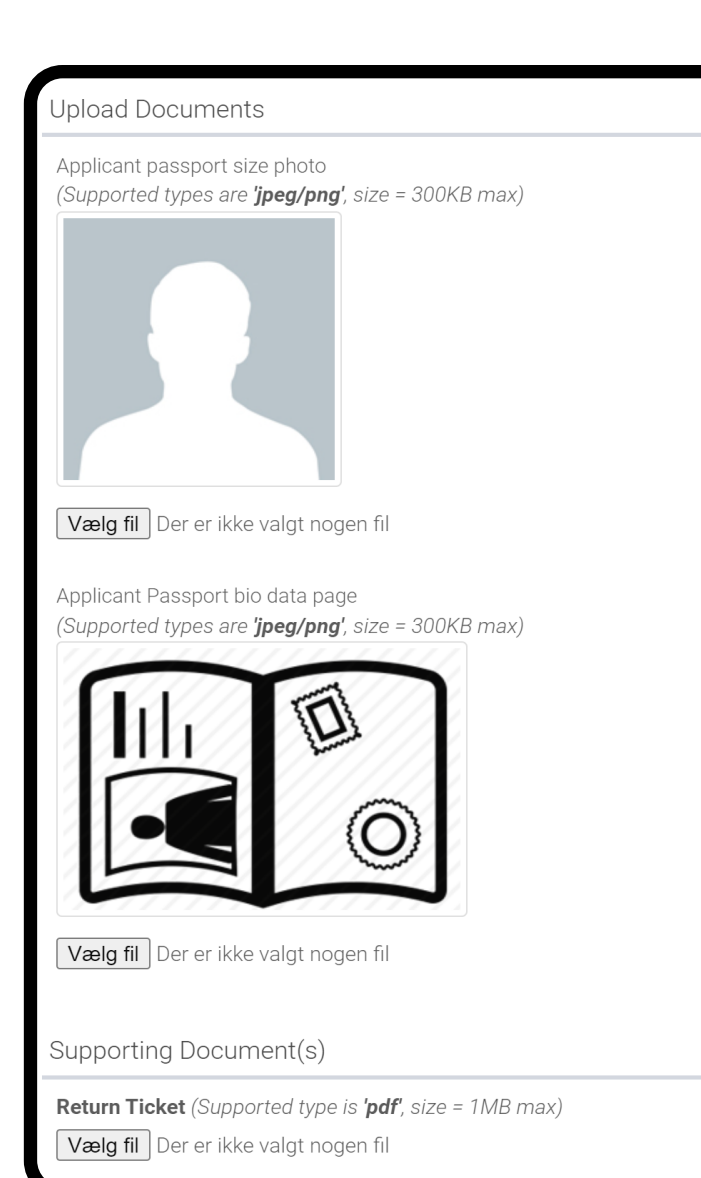

#### FlamingoTours.dk | 70 90 91 00 | info@flamingotours.dk

# **Step 9. Declaration**

#### Declaration

Du kan nu gennemse dine informationer. Kontroller gerne, at de er korrekte.

Har du brug for at ændre en oplysning, skal du klikke på den grønne knap **"Edit"**.

Når alle informationer er korrekte, scroller du ned på siden.

|                          |                              | Edit   |
|--------------------------|------------------------------|--------|
| Surname                  | Middle Name                  |        |
| Marital Statu            | s                            |        |
| Country                  | Date and Place of Birth City |        |
| Present Nation (Country) | Nationality                  |        |
| Employment               |                              | C Edit |
| Mobile                   | Contact Information          |        |

Nederst på siden skal du klikke på **"Read disclaimer".** Læs denne, og scroll længere ned på siden.

**Tjek boksen** "Please indicate that you have read and understood the information provided above" (= angiv venligst, at du har læst og forstået informationen herover).

Klik på "Save and continue".

**Caution:** you need to read the disclaimer to avoid any future misunderstanding.

Modification of Terms and Conditions.

The Immigration Service Department reserves the right to change the terms and conditions without prior notice. The applicant is responsible for regularly reviewing these terms and conditions.

Please indicate that you have read and understood the information provided above.

Save and continue | 📌

read disclaimer